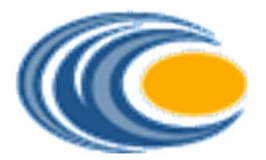

## Southern California IBEW-NECA Health Trust Fund

Health Reimbursement Arrangement

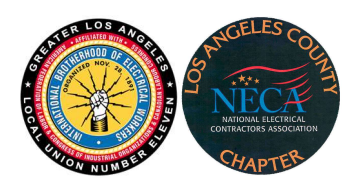

Administered by Coast Benefits, Inc.

# Instructions for Using Your HRA Portal

#### Logging On

- Go to https://scibewneca.lh1ondemand.com/
- Enter your username and password.
- Click Login.

If you are not already registered for the site, your username will be:

#### First Name Initial + Full Last Name + Last 4 digits of SSN (example: jsmith6789)

The default password is: Coast1 (case sensitive)

You will have 30 days to create a new password. After 30 days, you can create a new password by contacting Coast Benefits at **(844) 739-7956**.

### Creating a Payment or Requesting a Reimbursement

• After you have logged in, click on the File a Claim button.

- On the next screen, select the **Pay From** dropdown menu and select **Medical**.
- Then go to the **Pay To** drop-down and:
  - To reimburse yourself for a previous expense, select **Me**.
  - To pay a provider, select **Someone Else**.
- Then follow the prompts.

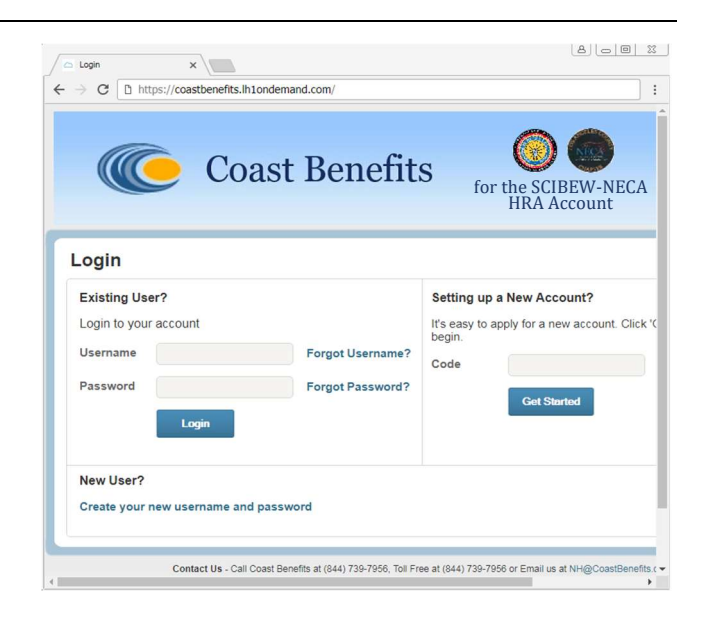

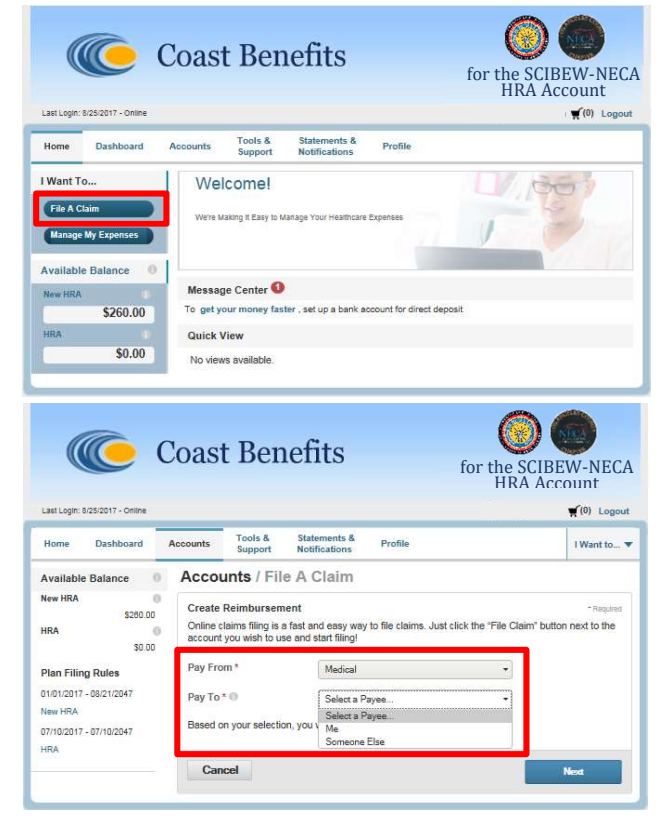

Coast Benefits, Inc. 3444 Camino Del Rio North, Suite 101 San Diego, California 92108 Telephone: 844-739-7956 (toll-free) Fax: 1-877-501-1015